## 申請個人所得清單方式

請申請父、母或家中主要經濟來源者的個人所得清單

### 方法一:臨櫃辦理請至

「各政府地方稅務局」

「財政部各區國稅局

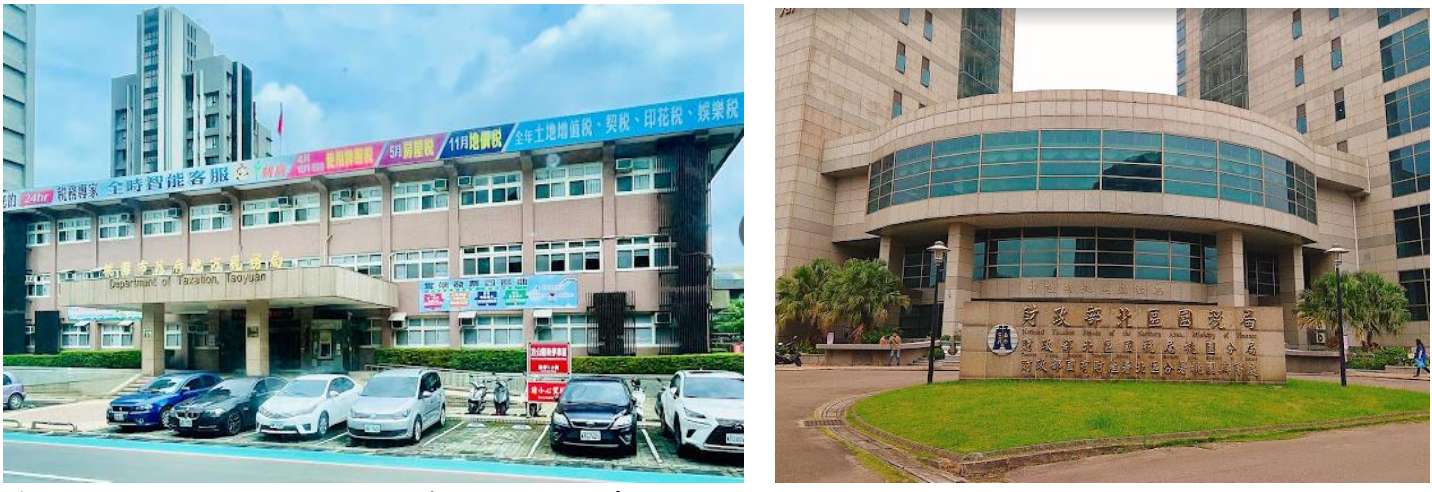

- ◆本人辦理—攜帶本人的身份證和印章
- ◆委託他人辦理—攜帶申請人和委託人的身份證和印章、委任書(國稅局網站可下載)

# **方法二:線上申辨自行列印**請依以下步驟操作 先準備:自然人憑證或健保卡、讀卡機、電腦

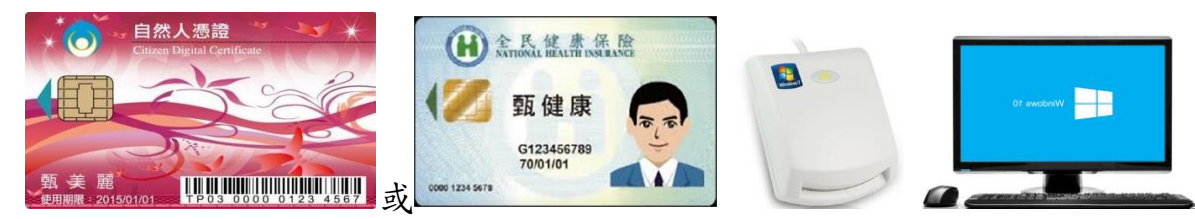

步驟1:到「財政部稅務入口網」<u>https://www.etax.nat.gov.tw/etwmain/</u>,進入「線上服務」,找到「電子稅務文件」 步驟2:進入「線上申請」

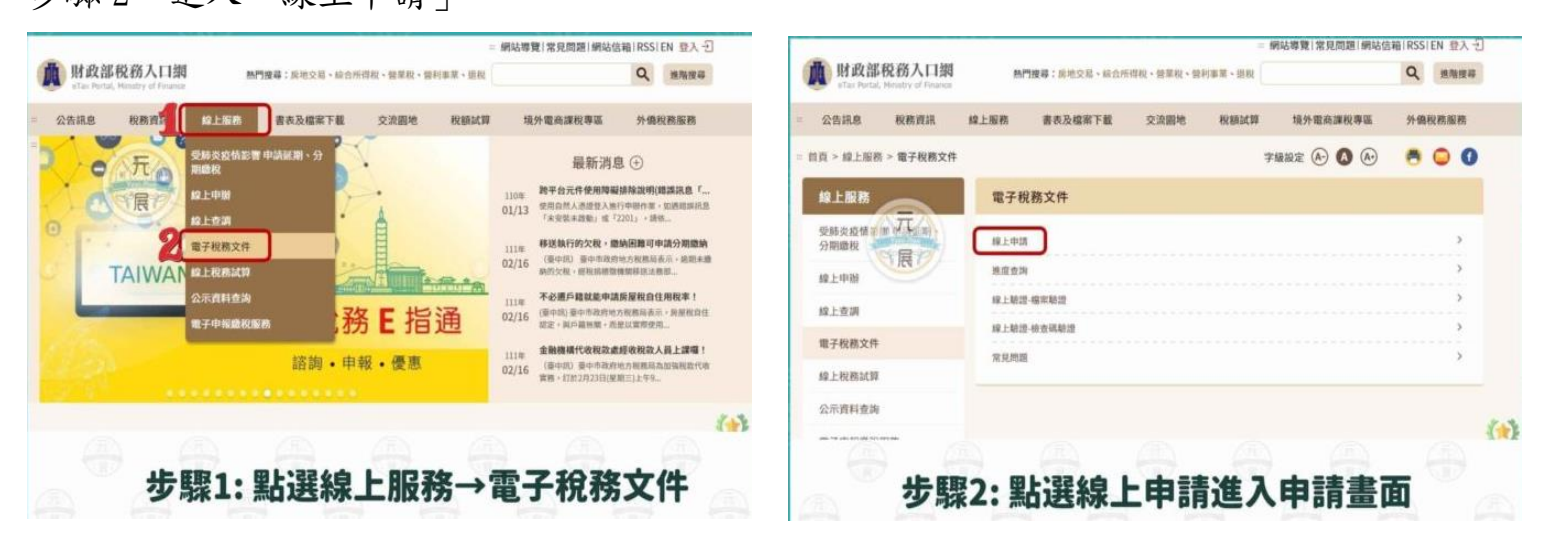

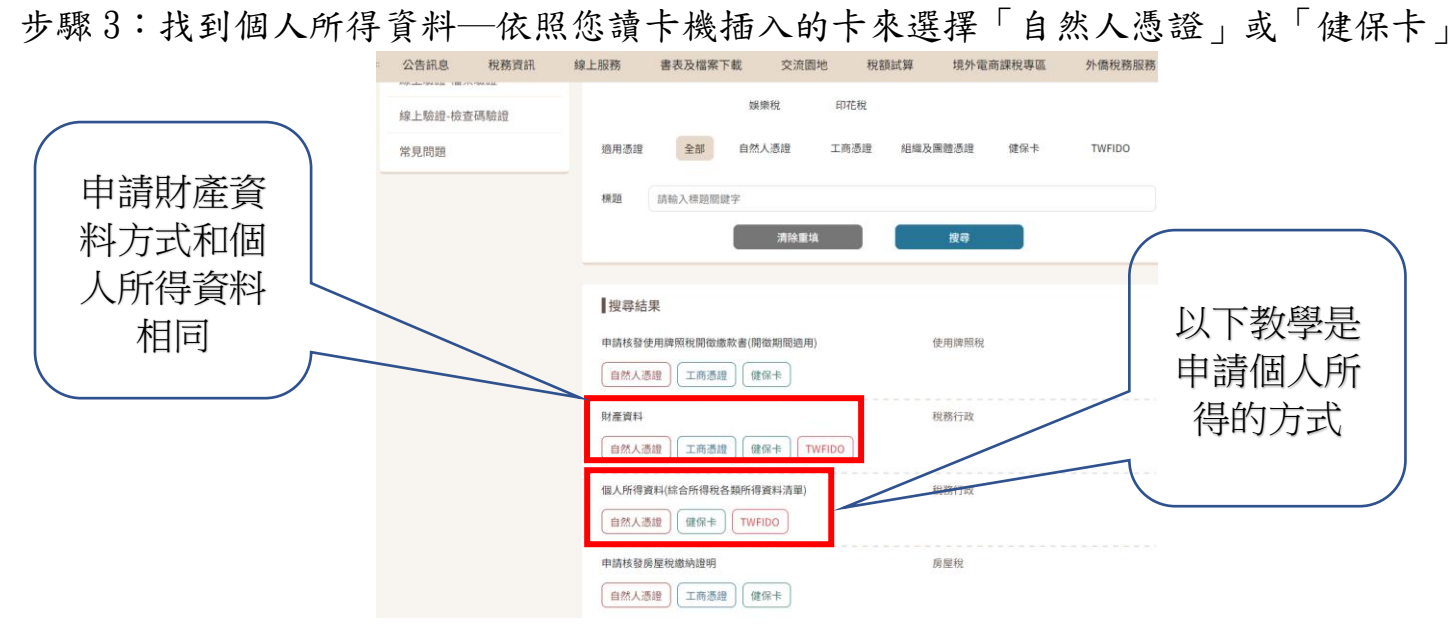

#### 步驟4:登入個人資料(身份證字號、自然人憑證 pin 碼、驗證碼) 用「自然人憑證」登入畫面 用「健保卡」登入畫面

|     | 自然人憑證登入                                                                                                    | 」<br>財政部税<br>eTax Portal, Mine | 务入口網 熱門股專:房地交易、结合所得稅、營業稅、營利事業、總稅<br>try of Finance                                                                                        | Q 通用授导            |
|-----|----------------------------------------------------------------------------------------------------|--------------------------------|----------------------------------------------------------------------------------------------------|-------------------|
|     | * 品 講編入申請人 (或祭利事業) 統一編號 1 輸入身分證字號                                                                                                    | = 公告訊息 利                       | 2務資訊 線上服務 書表及檔案下載 交流面地 稅額試算                                                                                                    | 車 境外電商課稅專區 外僑稅務服務 |
| TA  | * 🙆 IAMA-PINIA 2 输入自然人憑證密碼                                                                                                    |                                | 健保卡憑證登入                                                                                                    |                   |
| R   | * ⑧ IANA AMILINA (FF:9大小年) 155 VLx 〇 〇 3 輸入右側陸機顯示的認證碼                                                                                                    |                                | * 金 請輸入身分證號或外國人統一編號<br>請輸入身分證號或外國人統一編號                                                                                                    | 輸入健保卡             |
|     | الم الم                                                                                                    |                                | * 🔂 請輸入健保卡網路服務註冊密碼                                                                                                    | 計冊密碼              |
|     | 注意事項<br>1. 電荷用品店(本用品卡機。<br>2. 使用服用水用高量(-中國高量)(電荷電荷電荷電荷電荷電荷電荷電荷<br>個人: (外面面)(A.2)(<br>公司用信: 電荷面(工品))(<br>(目前)(工品))(<br>(目前)(工品))(<br>(目前)(工品))(<br>(日前)(工品))(<br>(日前)(日前)(<br>(日前)(日前)(<br>(日前)(日前)(<br>(日前)(日前)(<br>(日前)(日前)(<br>(日前)(<br>(日前)())())))))))))))))))))))))))))))))) |                                | *                                                                                                    |                   |
|     | 組織及機器: 加水均率均匀合创造及地需增加<br>(注: 中國學語: 伊德/····································                                                                                                    |                                | 登入                                                                                                    |                   |
| 5驟4 | :輸入身分證字號→自然人憑證密碼→驗證碼→點選登入                                                                                                    |                                | 1. MAC OS際本最低業素為10.15以上。<br>2. 責使用確保卡與請卡機。<br>3. 使用用,前先完成讓低卡起冊、瀏覽服協定及安裝必要元件等程序,相關資訊及過定力<br>同時,考虑,她的研修日子相關計畫開始,自然的要求,自然的一個。一個關係的場面,主要求到時後時 | 7式誘連結至 建保卡网防服器注册  |

★不知道健保卡註冊密碼,請先到「健保卡網路註冊」 https://cloudicweb.nhi.gov.tw/cloudic/System/mLogin.aspx

步驟5:勾選「112」年度、「補助」、「學校」和填聯絡人資訊

| 電子稅務文件     | 個人所得資料(綜合所得稅各類所得資料清單) |                                                                           |                     |                   |  |
|------------|-----------------------|---------------------------------------------------------------------------|---------------------|-------------------|--|
| 線上申請       | 申辦資訊                  |                                                                           |                     |                   |  |
| 進度查詢       | ★ 納稅義務人               | 8稱 姓:                                                                     | 名                   |                   |  |
| 線上驗證-檔案驗證  | * 納稅義務人約              | <sup>统—編號</sup> 身份證                                                       | §字號                 |                   |  |
| 線上驗證-檢查碼驗證 | * 起訖年度                |                                                                           | 108 🗌 109 🗌 110 🛛   | 112               |  |
| 常見問題       |                       |                                                                           |                     |                   |  |
|            |                       |                                                                           |                     |                   |  |
|            | 使用機關/申                | 請用途                                                                       |                     |                   |  |
|            | 申請用途                  | 貸款                                                                        | ✓ 補助                | 過戶                |  |
|            |                       | □ 稅務                                                                      | □法務                 | 保險                |  |
|            |                       | 同未                                                                        | 具他 勾选论填             |                   |  |
|            | * 使用機關                | 戶政機關                                                                      | 地政機關                | 監理機關              |  |
|            |                       | → 社會局 (處)                                                                 | / 鄉鎮市區公所            | 經濟發展局(處)          |  |
|            |                       | <ul> <li>         都巾發展局(處)      </li> <li>         建設局(處)     </li> </ul> | □ 環境保護局 (處)<br>□ 法院 | □ 12 毛贺 展 局 ( 處 ) |  |
|            |                       |                                                                           | □ 地方稅捐稽徵機關          |                   |  |
|            |                       | 內政部                                                                       | 教育部                 | ✓ 學校              |  |
|            |                       | ] 基金會、協會或團<br>體                                                           | 其他 勾選必填             |                   |  |

| 聯絡人資訊                                                                                                    |                                                                           |                                         |                                     |  |  |
|----------------------------------------------------------------------------------------------------|---------------------------------------------------------------------------|-----------------------------------------|-------------------------------------|--|--|
| ★ 圖形驗證碼                                                                                                    | 請輸入驗證碼(不分大小寫)                                                             | CX4ZGI                                  | 5 0                                 |  |  |
|                                                                                                    | 請輸入圖形上的驗證碼                                                                |                                         |                                     |  |  |
| ★ 聯絡人Email                                                                                                    | xxxx@ooo.com                                                              | 寄送信件驗證碼                                 | 再按此鍵                                |  |  |
| ★ 信件驗證碼                                                                                                    | 請輸入驗證碼後點選右方驗證                                                             | 按此驗證                                    | 收到信件驗證碼                             |  |  |
| ★ 聯絡人                                                                                                    | 請填寫聯絡人                                                                    | 同申請人                                    |                                     |  |  |
| * 聯絡人電話                                                                                                    | 區號 - 號碼                                                                   | 分機                                      |                                     |  |  |
|                                                                                                    | 請輸入聯絡手機(範例:09XXXXXXX                                                      | X)                                      |                                     |  |  |
|                                                                                                    |                                                                           |                                         |                                     |  |  |
| <ul> <li>文件保全 政用</li> <li>1. 文件保全密碼預設為申請人(或營利事業)統一編號,您可自訂文件保全密碼提升資料安全,請牢記密碼以開啟PDF檔案。</li> <li>2. 如忘記密碼,將無法以其他方式開啟,故如仍有需要,請重新申請本文件。</li> </ul> |                                                                           |                                         |                                     |  |  |
| <ol> <li>1. 系統處理時間預估 1 小時,<br/>方稅務機關 辦理或致電國地</li> <li>2. 如遇申請案件量大,致網站</li> </ol>                                                              | 俟作業完成後,將以Email通知您可至称<br>稅免付費電話: 0800-000-321 由專人為<br>回應較慢時,請略為等候。<br>清除畫面 | 游入口網下載使用。若有第     您服務。     我要申辦     我要申辦 | 急需請洽就近之 國稅機關 或地<br>完成聯絡人資訊,<br>再按此鍵 |  |  |
| 步驟 6:約半小時後,會                                                                                                    | <b>收到「電子稅務文件案件結</b>                                                       | 案通知」                                    |                                     |  |  |
| M Gmail                                                                                                    | <b>Q</b> 在郵件中搜尋                                                           |                                         | 幸                                   |  |  |
| ∥ 撰寫                                                                                                    | ← € ! ₪ ⊠ ()                                                              |                                         |                                     |  |  |
| □ 收件匣                                                                                                    | 電子稅務文件案件結案並                                                               | 甬知 (外部) ➤ 收件匣×                          |                                     |  |  |
| <ul> <li>☆ 已加星號</li> <li>① 已延後</li> </ul>                                                                                                    | 財政部稅務入口網 <webmail@etax.nat.g<br>寄給 我 ▼</webmail@etax.nat.g<br>            | jov.tw>                                 |                                     |  |  |
| ∑ 重要郵件                                                                                                    | 【陳怡君】您好                                                                   |                                         |                                     |  |  |
| ▶ 寄件備份                                                                                                    | 您於電子稅務文件入口網提出的【財產資                                                        | ₹料】線上申辦服務結果已於 112-1                     | 10-12 11:11:39 申辦完成。                |  |  |
|                                                                                                    | 案號為:【1121012_044543_OLDEGXN                                               | 1001]                                   |                                     |  |  |
| ☑ 所有郵件                                                                                                    | 您可以透過 <u>財政部稅務入口網</u> / <u>進度查</u> 請                                      | 1 查看申辦結果與下載檔案。                          |                                     |  |  |
|                                                                                                    |                                                                           | 按此鍵,直<br>到進度:                           | L接連結<br>査詢                          |  |  |

### 步驟7:回到財政部稅務入口網-進度查詢,點選案件編號

|                                              |                        | ┈ 網站導覽 常見問題                     | 意見信箱 RSS English                  |                       |
|----------------------------------------------|------------------------|---------------------------------|-----------------------------------|-----------------------|
| 財政部税務入口網<br>eTax Portal, Ministry of Finance | 熱門搜尋:房地交易、綜合所          | 所得稅、營業稅、營利事業、退稅                 |                                   | Q、<br>進階搜尋            |
| 公告訊息 稅務資訊                                    | 線上服務書表及檔案下載            | 交流園地 稅額試算                       | 境外電商課稅專區                          | 外僑稅務服務                |
| ☆ 首頁 > 線上服務 > 電子稅務文件 >                       | 進度查詢                   | 字級設定                            | e 🗛 🗛 🥌 🦰                         | <b>()</b>             |
| 電子稅務文件                                       | 電子稅務文件                 |                                 |                                   |                       |
| 線上申請                                         | 進度查詢                   |                                 |                                   |                       |
| 進度查詢                                         | 案件編號                   | 按這個                             |                                   | Q                     |
| 線上驗證-檔案驗證                                    | 序號 案件編號                | 申辦項目                            | 案件狀態 申請時間                         | 結案時間                  |
| 線上驗證-檢查碼驗證                                   | 1 1121012_044600_OLDII | 個人所得資料(綜合所得稅<br>MN001 各類所得資料清單) | 案件結案     112-10-12       11:17:30 | 112-10-12<br>11:31:39 |
| 常見問題                                         |                        |                                 |                                   |                       |
|                                              |                        |                                 |                                   |                       |
|                                              |                        | 1                               |                                   |                       |

## 步驟8:按「下載稅務文件及簽章檔」

| 進度查詢明細  | 按這個下載文件<br>下載稅務文件及簽章檔<br>系統可供下載期限為製表日起<br>90天內(即113年01月10日止)。<br>删除檔案系統將無法提供下<br>載,若要再次取得電子文件需<br>重新申請。 |
|---------|----------------------------------------------------------------------------------------------------|
| 申請人統一編號 |                                                                                                    |
| 案件編號    | 1121012_044600_OLDIIMN001                                                                               |
| 申辦項目    | 個人所得資料(綜合所得稅各類所得資料清單)                                                                                   |
| 案件狀態    | 案件結案                                                                                                    |
| 申辦結果    | 產製成功                                                                                                    |
| 申辦日期    | 112-10-12 11:17:30                                                                                      |
| 結案日期    | 112-10-12 11:31:39                                                                                      |
| 申辦資訊    | 檢視                                                                                                    |

| 疗大<br>∃ 307500000D_11 | 121012 010543 5831                | 2023/10/13 下午 03:00 | DKCS #7 馮鸿    | 3 KB    |
|-----------------------|-----------------------------------|---------------------|---------------|---------|
| 307500000D_1          | 121012_010543_5831                | 2023/10/13 下午 03:09 | Adobe Acrobat | 211 KB  |
|                       |                                   |                     |               | 解壓縮後,點這 |
| 客碼                    |                                   |                     | ×             |         |
|                       |                                   |                     |               |         |
| "3075000              | 000D_1121012_01054"被侍<br>         | ₹護。 請輸入「文件開啟?       | 密碼」。          |         |
| <u>*</u> 3075000      | 000D_1121012_01054"被例<br>動入密碼(E): | ₹護。請輸入「文件開啟♡        | 2碼」。          | 入身份證字號, |

步驟 10:列印文件,家中沒有印表機,可利用 7-11 的 1bon 或全家 Fam1port 的雲端列印 7-11 的 ibon 雲端列印:google 搜尋「ibon 列印」或按以下連結 7-11 的 ibon 雲端列印網:<u>https://print.ibon.com.tw/ibonprinter</u>

|                | 印約 雲端列印▼   授權專區   雪                                                        | 寶中心▼     |
|----------------|----------------------------------------------------------------------------|----------|
| 目前位置:首頁 > 雲端列印 | 印 > ibon列印                                                                 |          |
| 上傳方式           | 請先在這裡上傳所需列印之檔案,取得 「取件編號」後,即可至全台7-ELEVEN門市內的ibon 選擇機台首頁左上方「代                | は碼輸入」,   |
| ┣ 本機上傳         | 輸入取件編號,就可以輕鬆取得文件囉! <u>馬上加入ibon LINE@ ,手機上傳檔案列印更方便!</u>                     | _        |
| Dropbox        | 姓名:     電子郵件:       輸入電子郵件:                                                | ]        |
| Facebook       | 檔案名稱 檔案大小 檔案類型                                                             | 副除       |
| Google Drive   |                                                                            |          |
|                | 可拖曳檔案至此,或是按右下角<br>+新增檔案 來選擇檔案                                              |          |
| RXIII AN       | (檔案大小限制:15MB以內;單筆上傳最多8個檔案;支援Microsoft Office系列及 jpg、jpeg、bmp、gif、png、txt、i | ni丶pdf 檔 |
|                | 案)                                                                         |          |

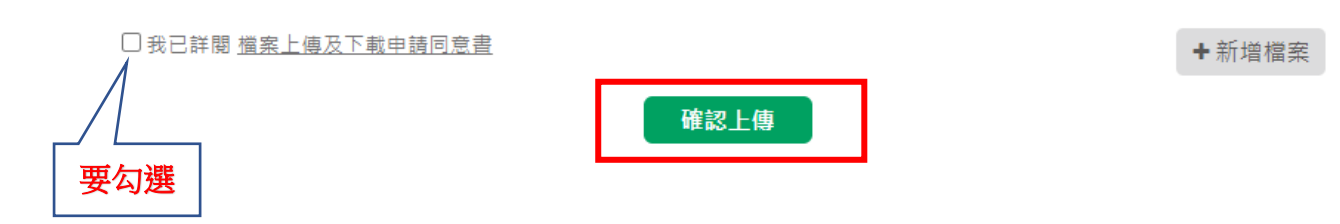

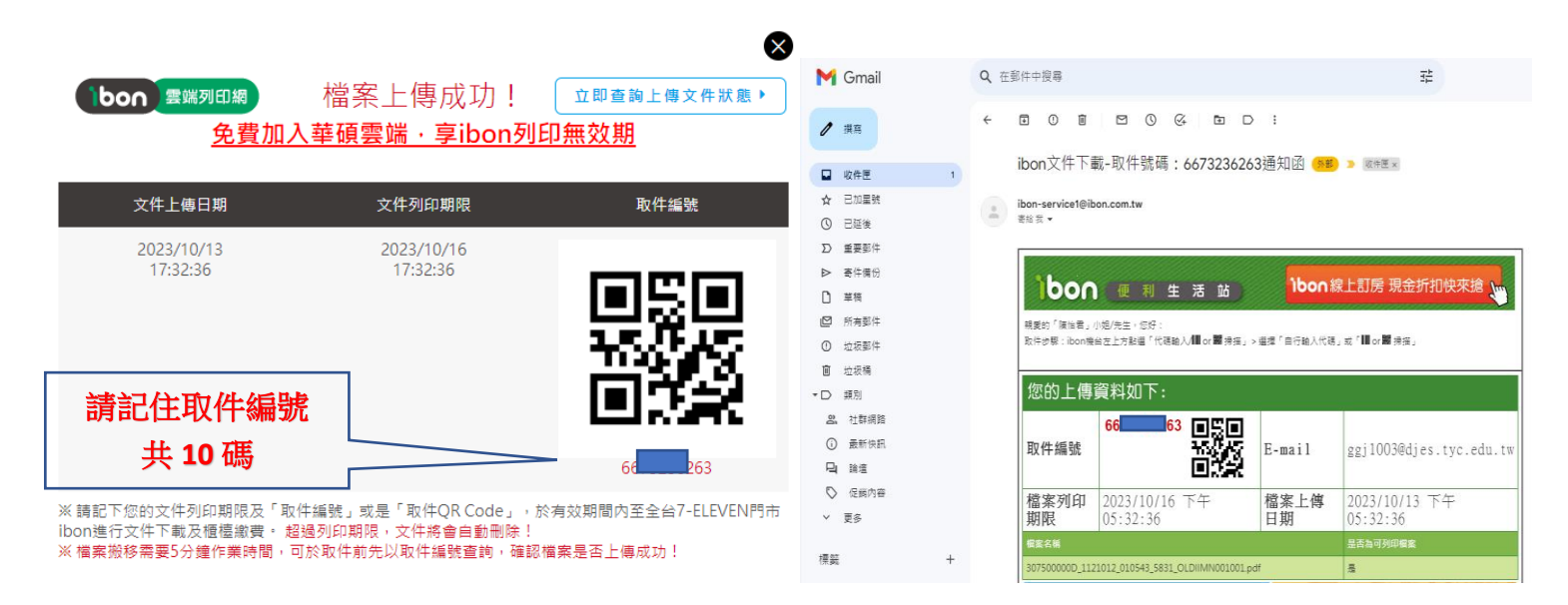

或到信箱收信

步驟11:到7-11 超商找到 ibon,輸入取件編號,依步驟說明操作,文件開啟前也要輸入密碼(身份證字號,英文字要大寫)

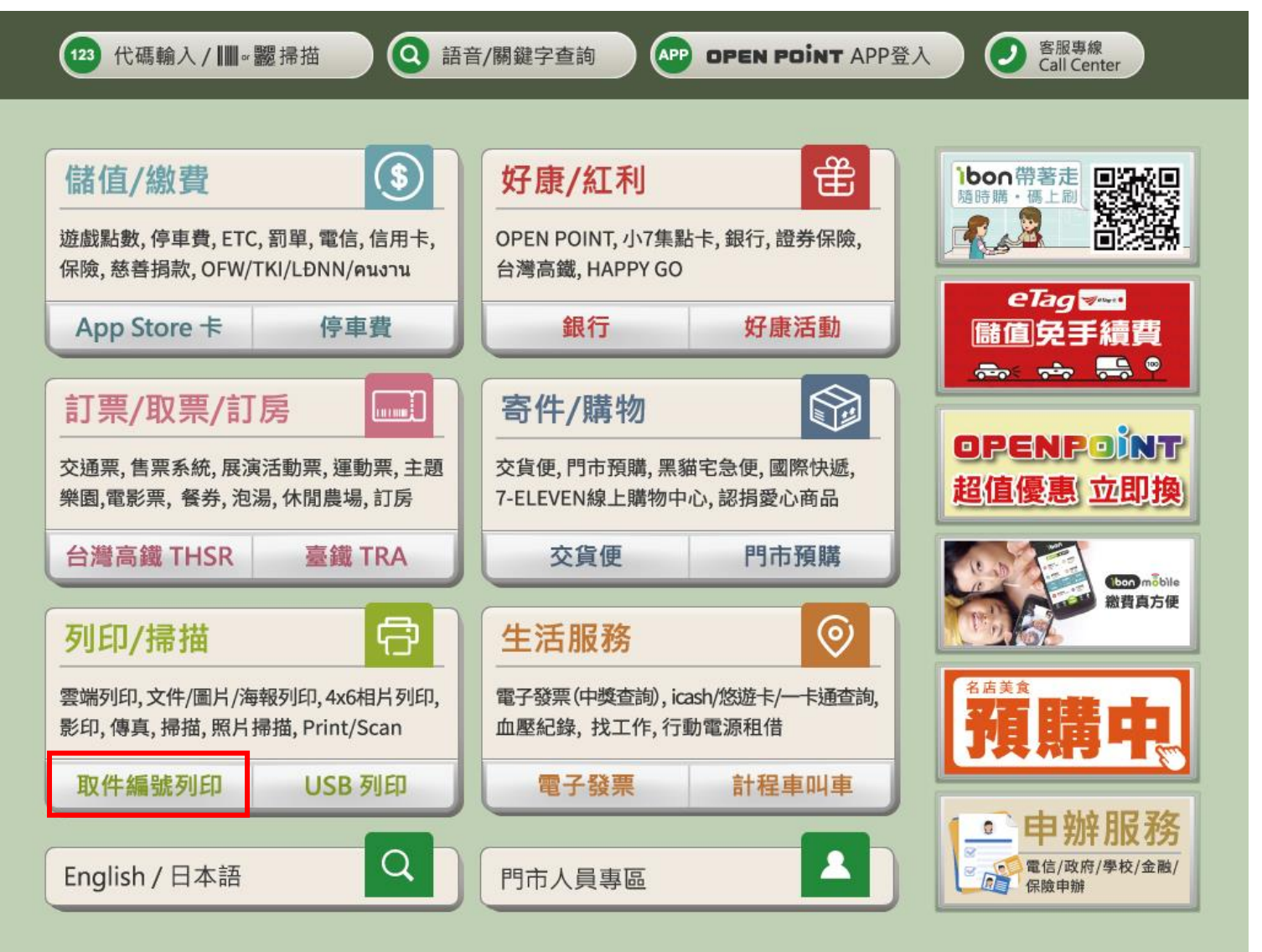

步驟10:

全家的 Famiport 雲端列印: google 搜尋「全家列印」或按以下連結

全家的雲端列印網:<u>https://www.famiport.com.tw/Web\_Famiport/page/cloudprint.aspx</u>

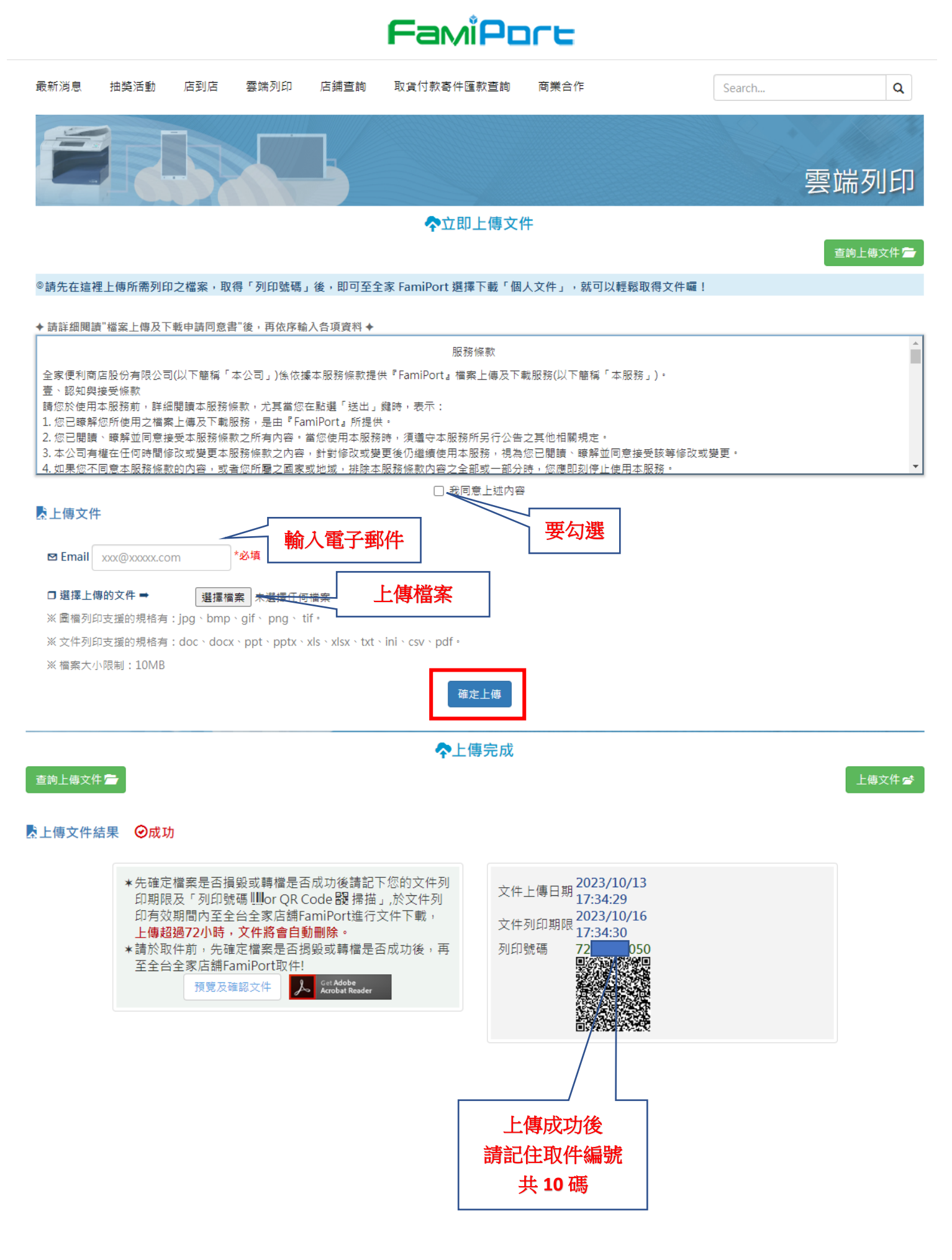

#### 或到信箱收信

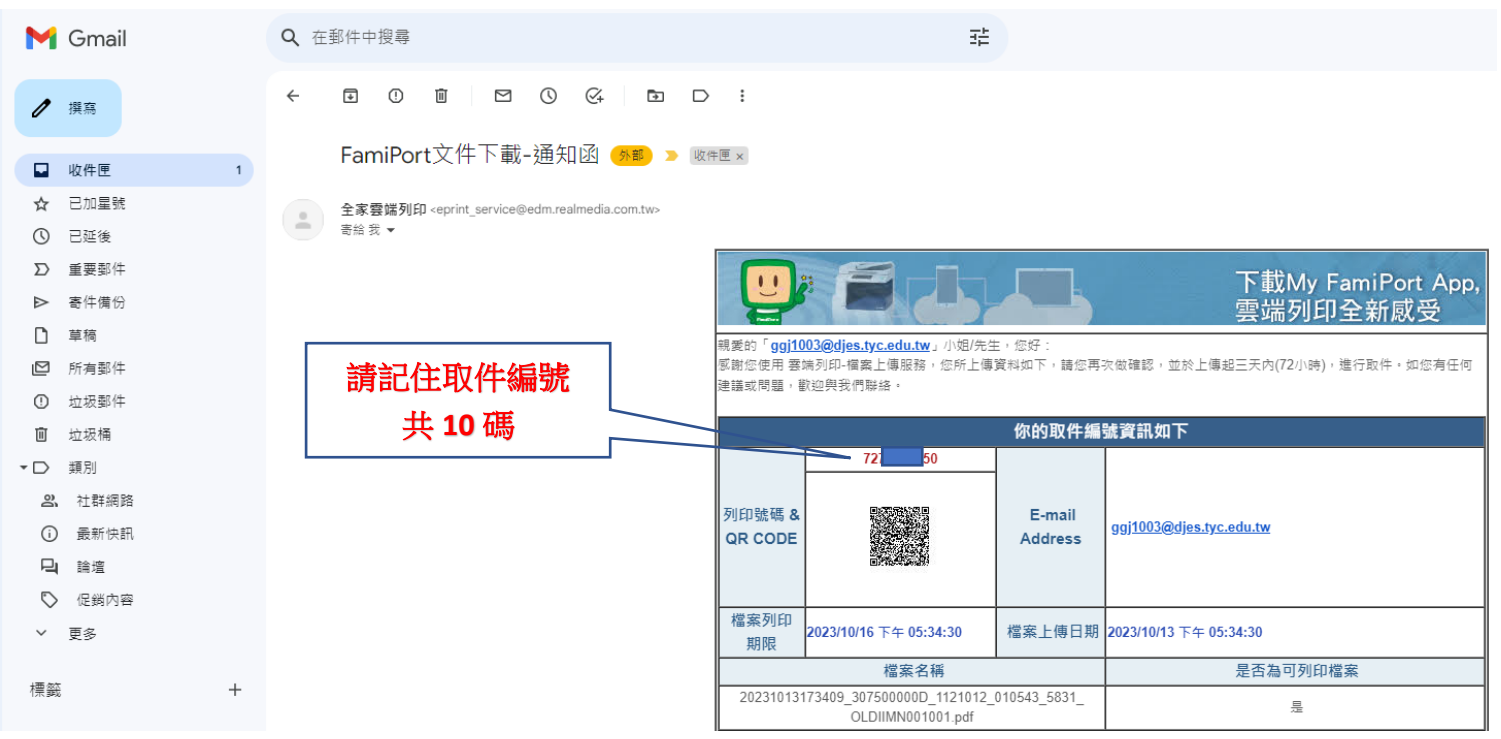

步驟11:到全家超商找到Famiport,輸入取件編號,依步驟說明操作,文件開啟前也要輸入密碼(身份證字號,英文字要大寫)

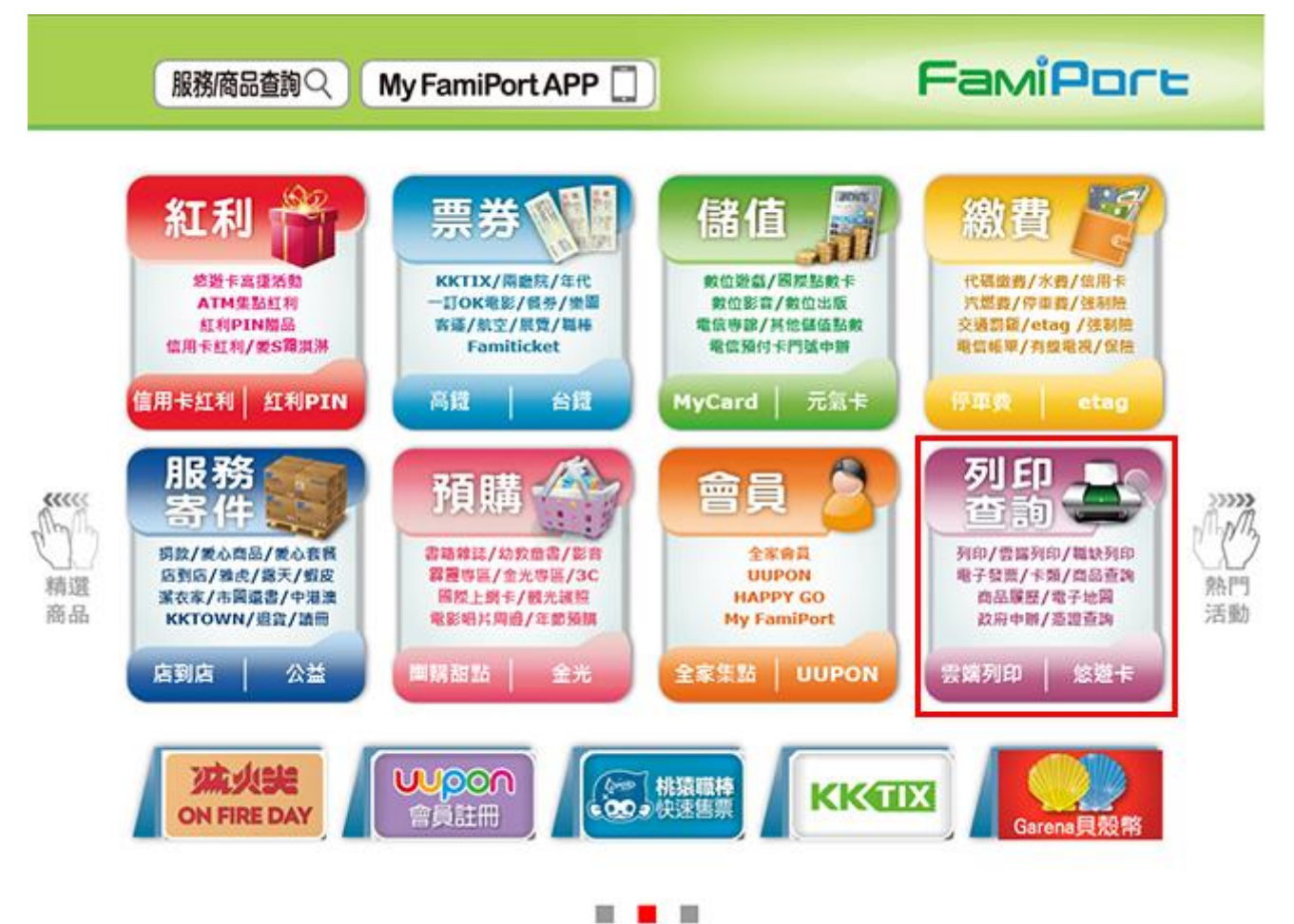